# Log In di Aplikasi Pelajar

Login di aplikasi Pelajar untuk orangtua, wali siswa, maupun siswa dalam satu genggaman.

Ouration 3 minute(s)

## Contents

Introduction Step 1 - Buka aplikasi Pelajar di Hp Anda Step 2 - Masukkan Nomor HP mu Step 3 - Masukkan Kode OTP Step 4 - Klik Selanjutnya dan Lengkapi Data Sekarang Step 5 - Melihat Siswa Yang Terdaftar

Step 6 - Selesai

Comments

# Introduction

Aplikasi **Pelajar - by Jaringan IDN** merupakan sebuah aplikasi yang memudahkan lembaga pendidikan dalam mengelola data pelajar dari semua jenjang pendidikan. Verifikasi dan pengubahan data oleh orangtua/wali menjadi lebih mudah serta dapat dilakukan kapan saja dan dimana saja.

Ayo download Aplikasi pelajar sekarang juga!

https://play.google.com/store/apps/details?id=io.infradigital.app.pelajar

# Step 1 - Buka aplikasi Pelajar di Hp Anda

Anda dapat mengunduh app **Pelajar** di Google Playstore! https://play.google.com/store/apps/details?id=io.infradigital.app.pelajar

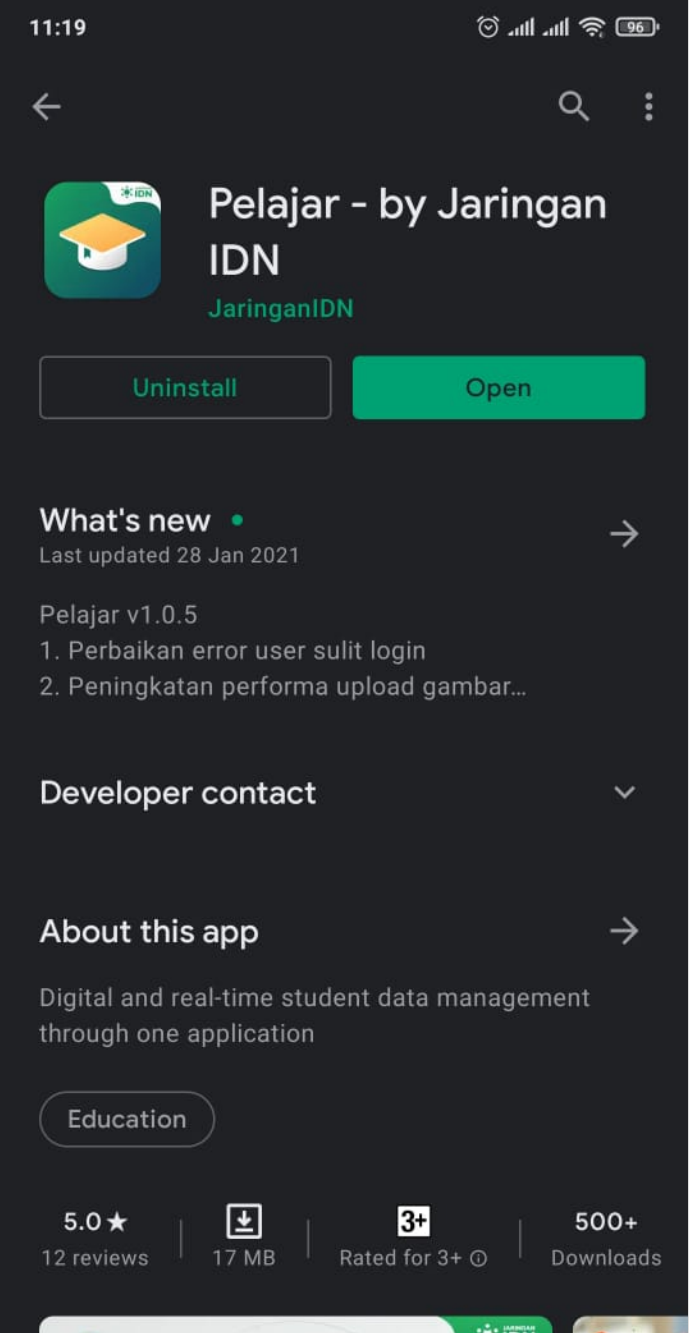

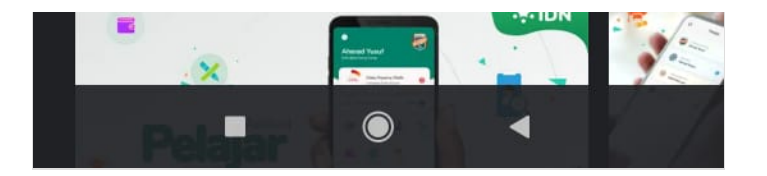

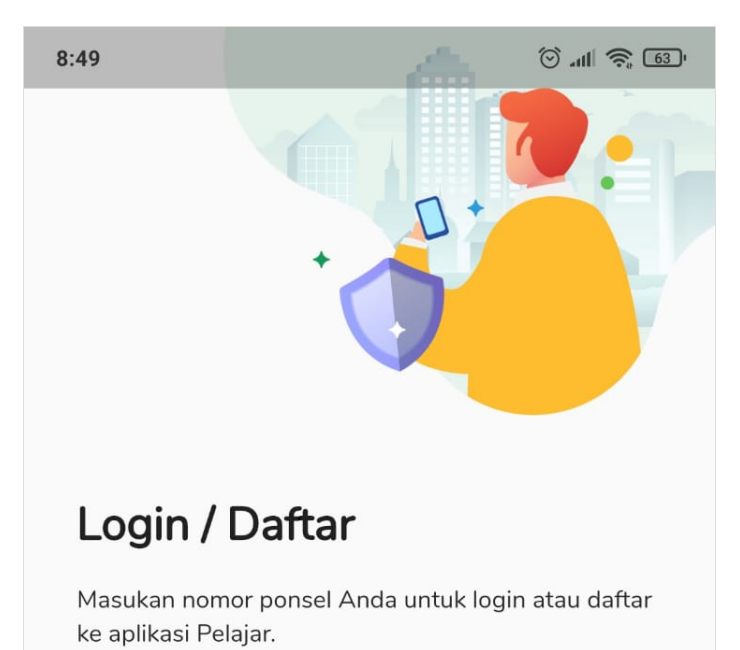

Nomor ponsel

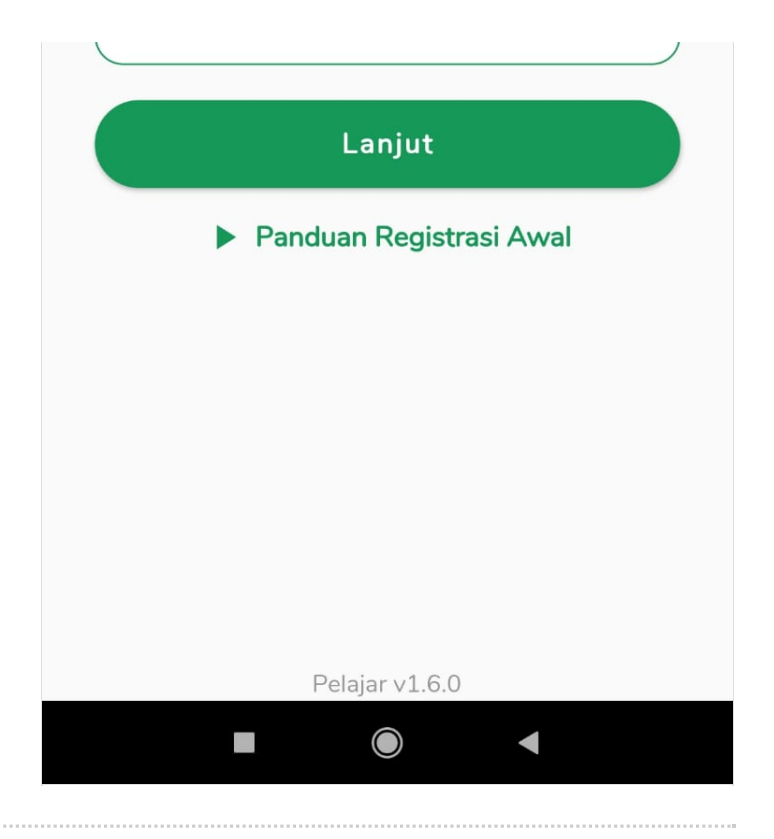

#### Step 2 - Masukkan Nomor HP mu

Pastikan nomor HP yang digunakan Aktif dan Terdaftar di Lembaga Pendidikan Anda.

Jika nomor Hp tidak terdaftar silakan hubungi pihak lembaga atau customer service IDN di https://api.whatsapp.com/send? phone=6281284787274, untuk memastikan nomor Hp yang di daftarkan.

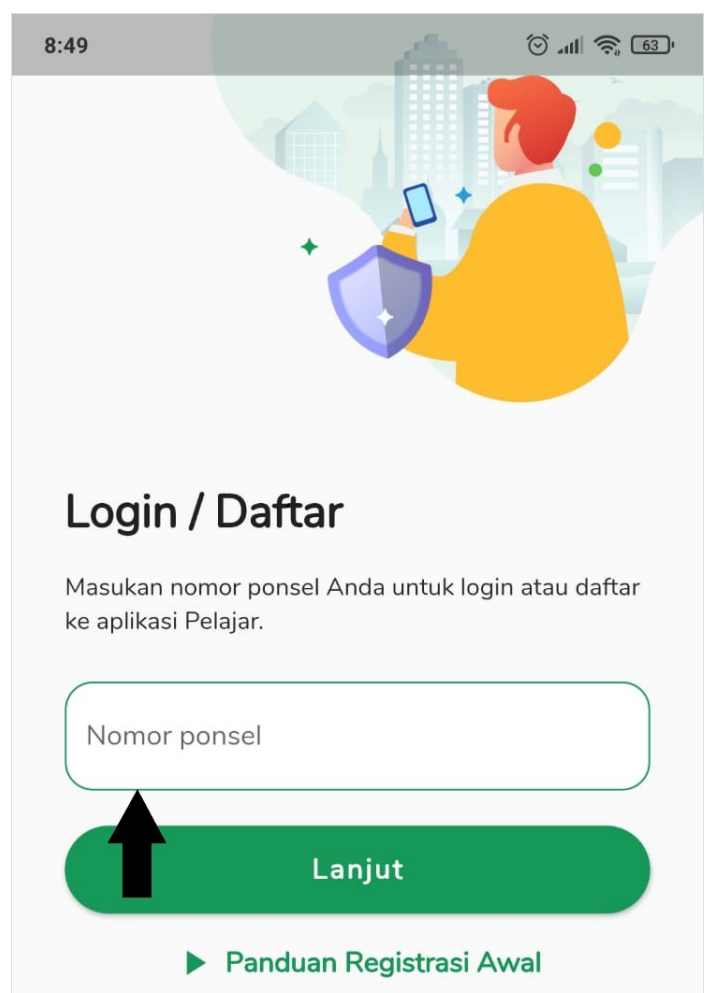

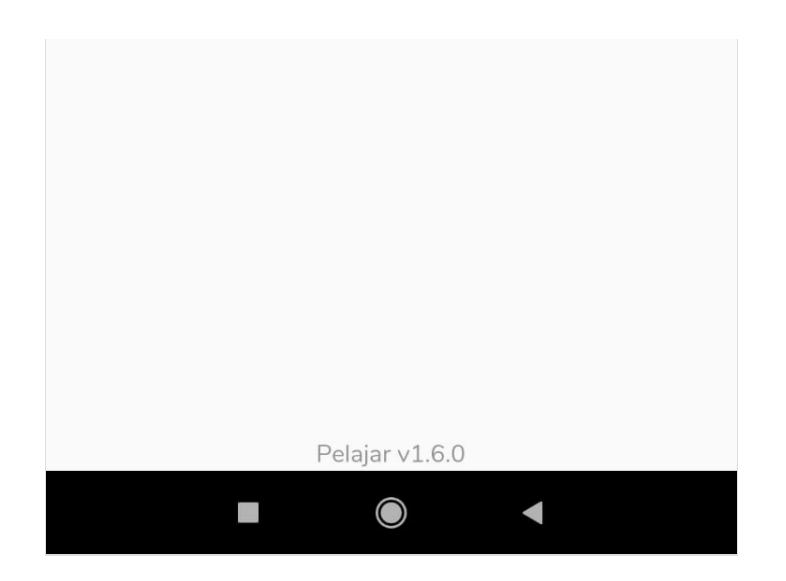

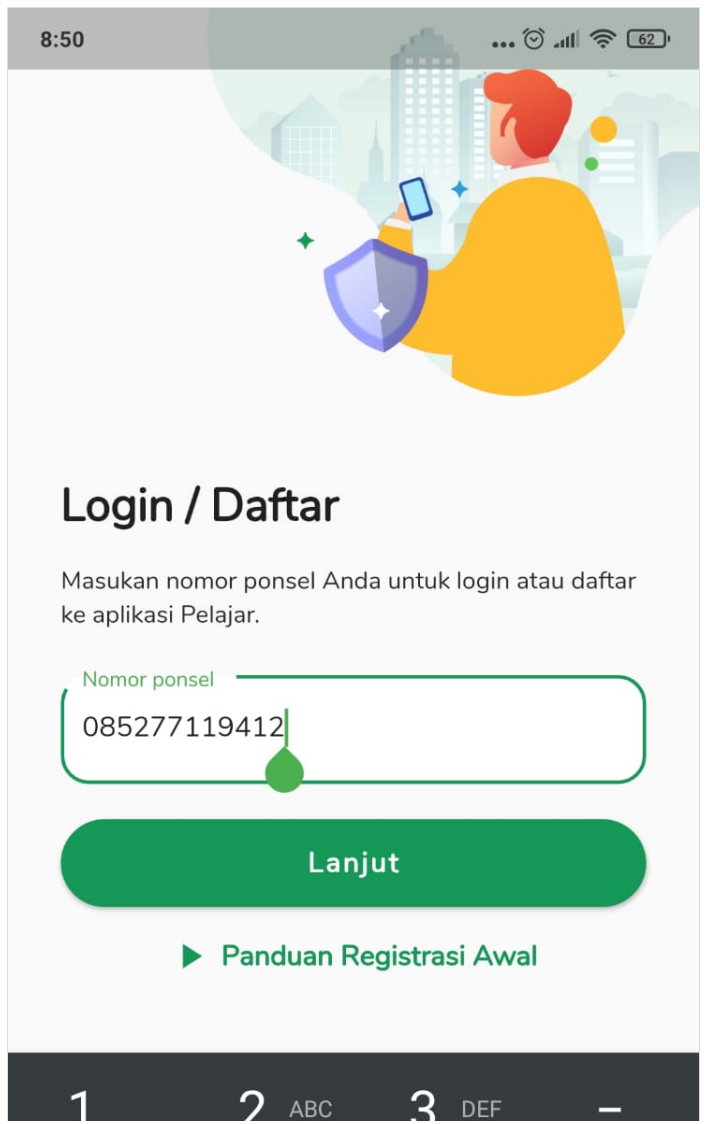

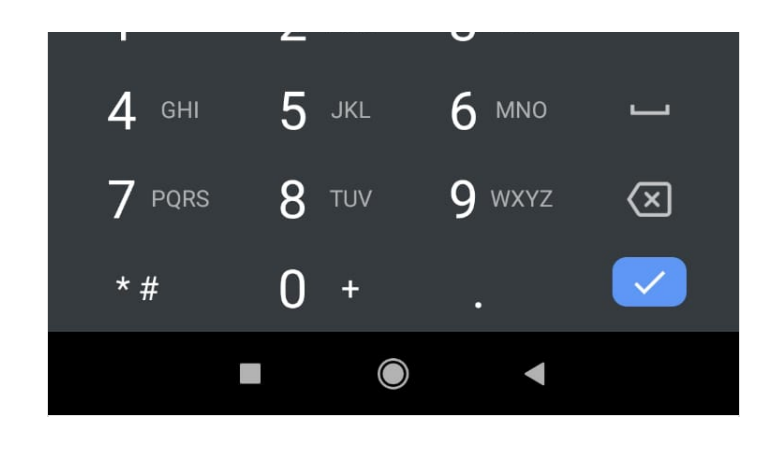

## Step 3 - Masukkan Kode OTP

Anda akan mendapatkan kode OTP dari JARINGAN IDN, silahkan masukkan

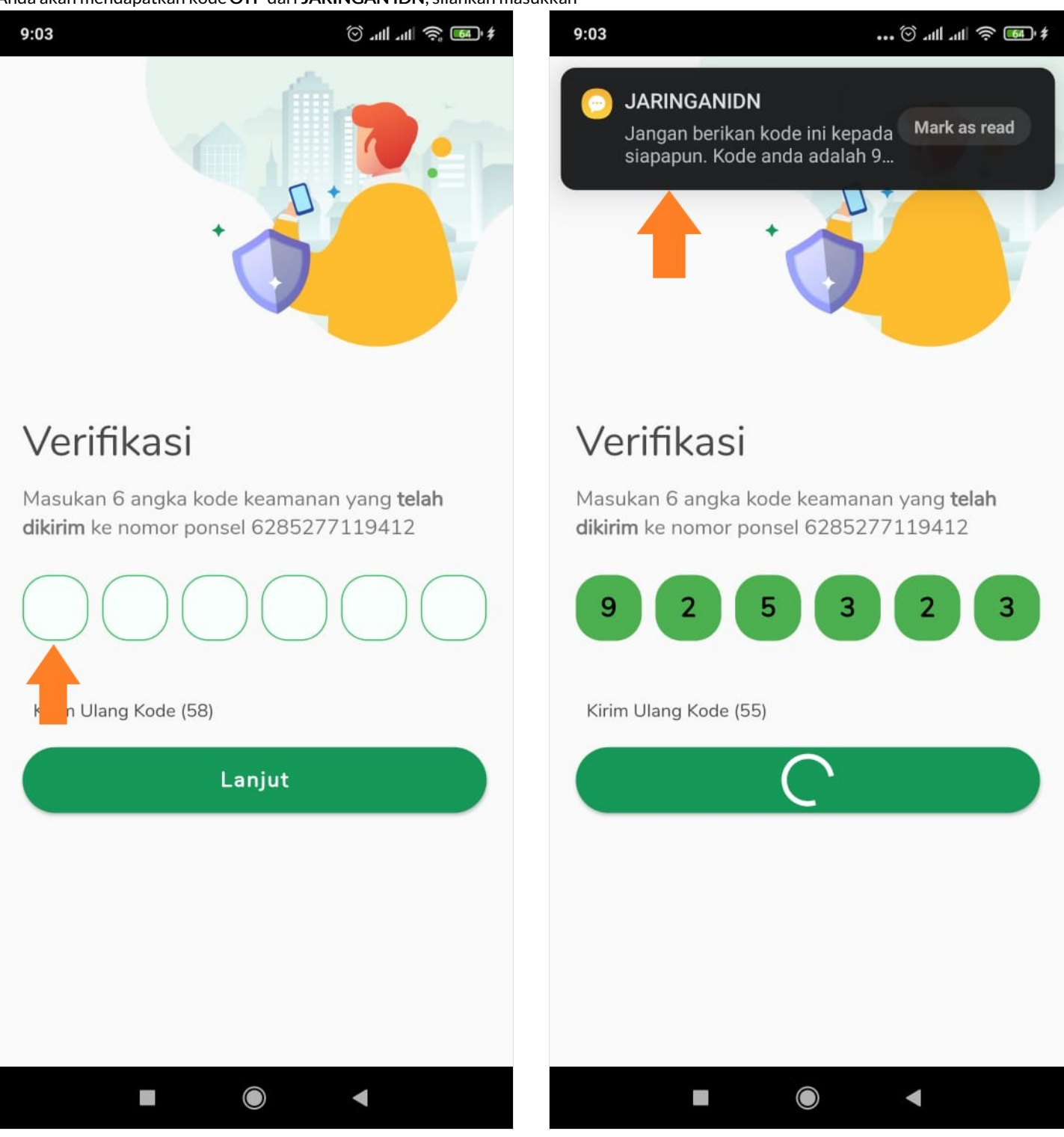

Page 7 / 11

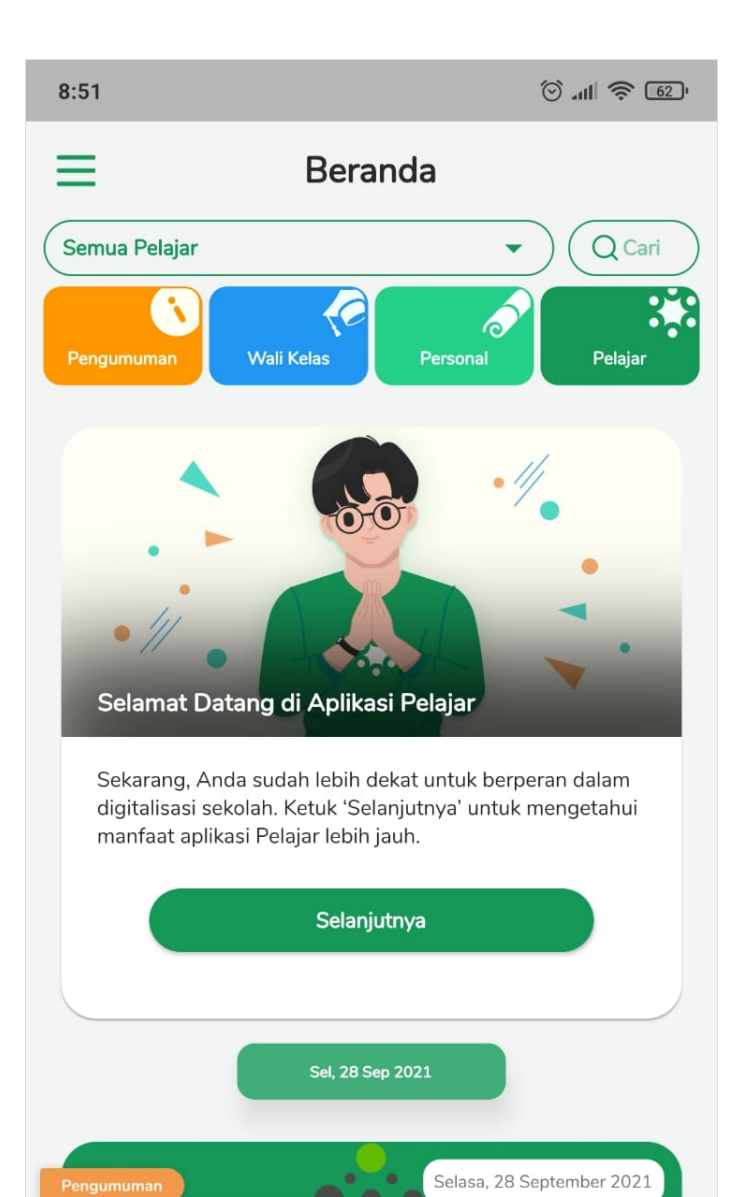

2

 $\bigcirc$ 

Pelajar

Beranda

# Step 4 - Klik Selanjutnya dan Lengkapi Data Sekarang

Pada halaman pengumuman, silakan klik **Selanjutnya**, kemudian klik **Lengkapi Data Sekarang** untuk memulai mengupdate data siswa di aplikasi Pelajar.

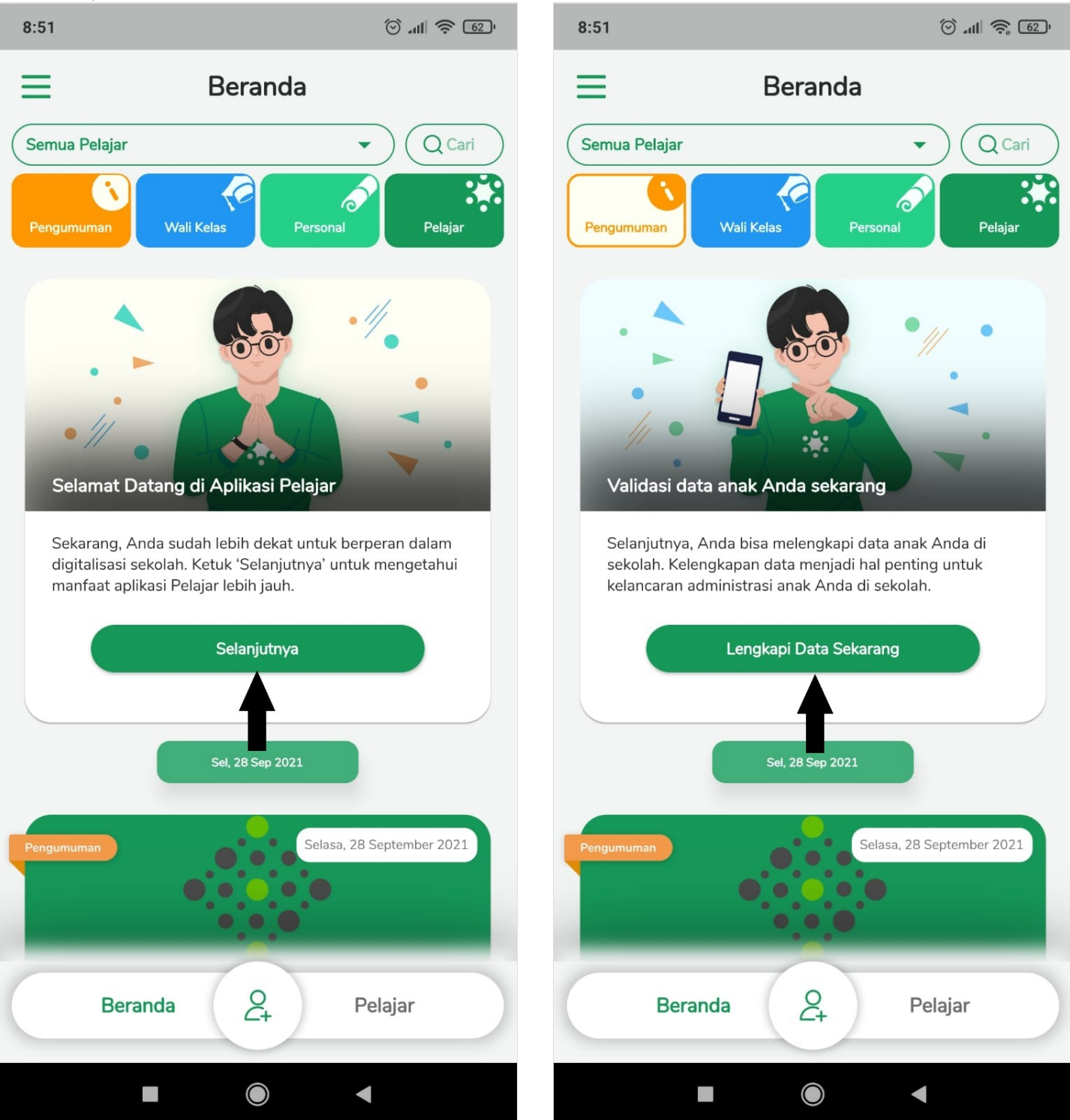

## Step 5 - Melihat Siswa Yang Terdaftar

Anda dapat melihat siswa yang terdaftar pada aplikasi Pelajar dengan cara, klik

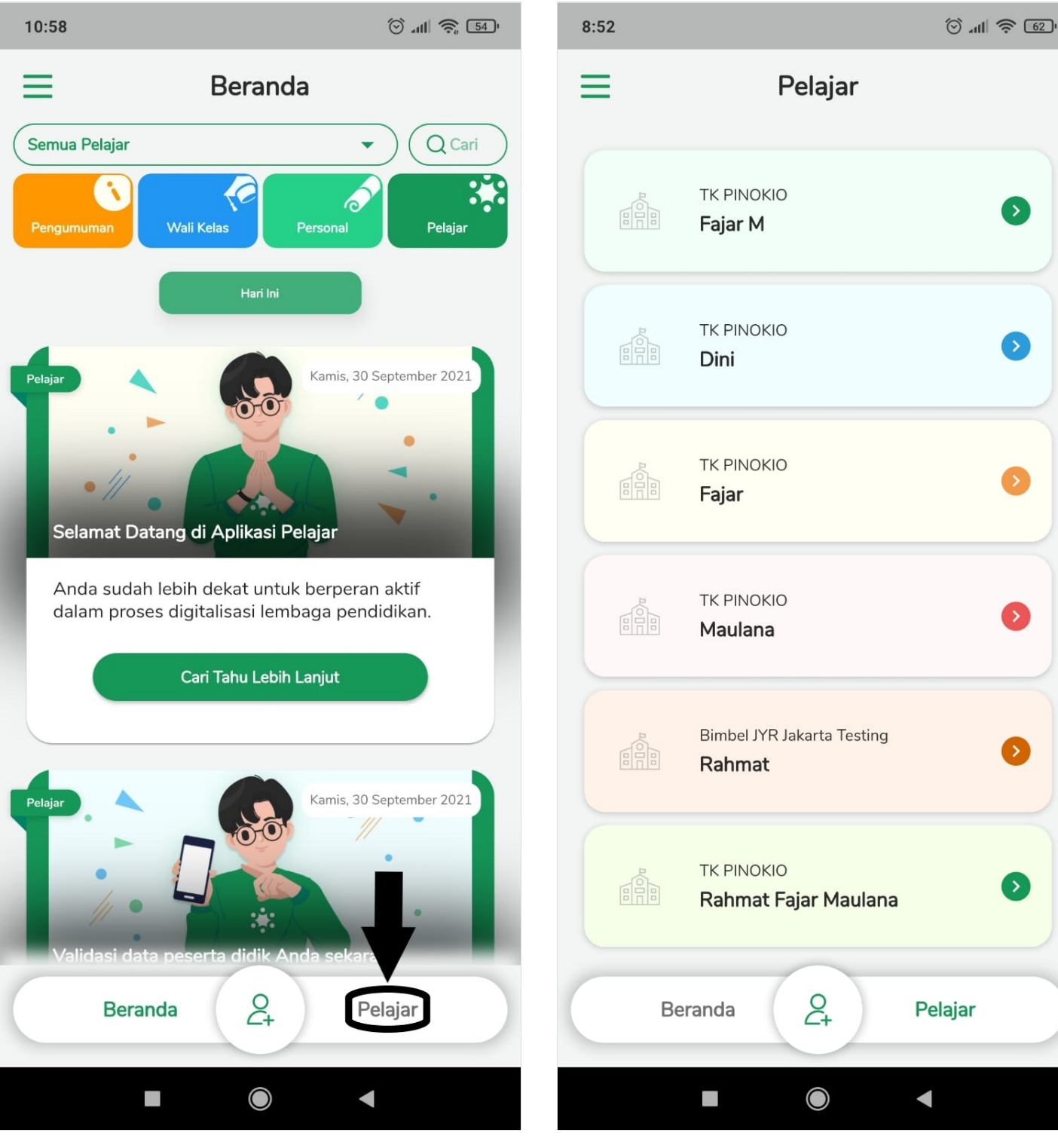

# Step 6 - Selesai

Selamat, Anda telah berhasil melakukan log in ke dalam aplikasi Pelajar.

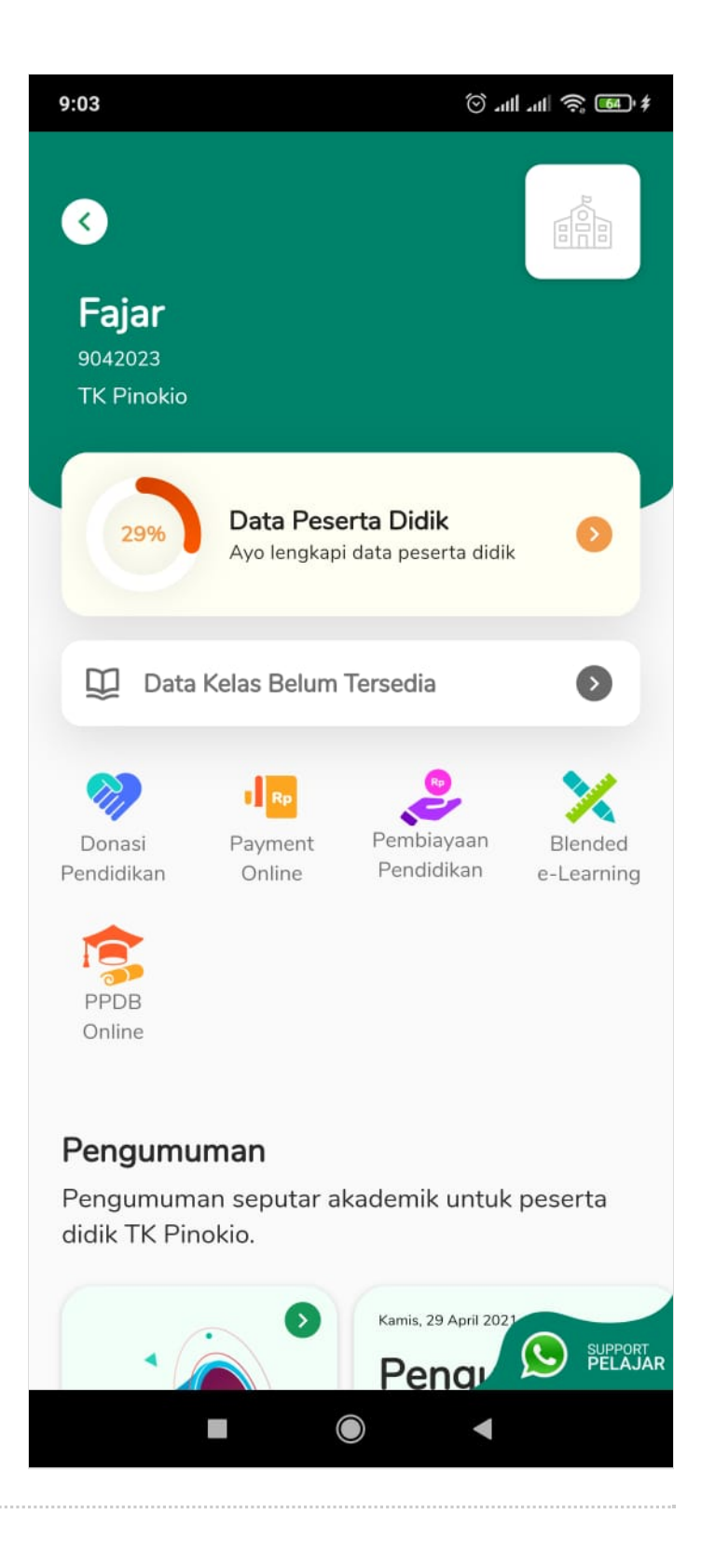